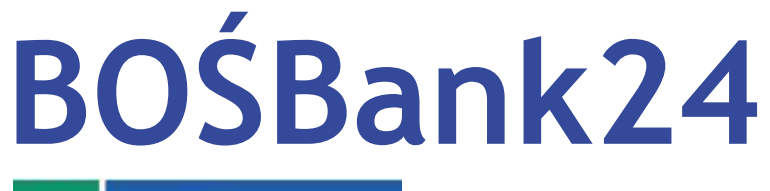

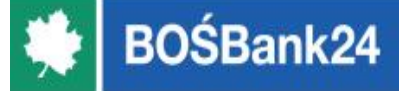

### Zmiana logowania i autoryzacji tokenem sprzętowym na logowanie hasłem i autoryzację kodem SMS lub autoryzację mobilną (migracja)

# Spis treści

1. Wstęp.

- 2. Zmiana logowania i autoryzacji tokenem sprzętowym na logowanie hasłem i autoryzację kodami SMS.
- 3. Zmiana logowania i autoryzacji tokenem sprzętowym na autoryzację mobilną.

W nowym systemie BOŚBank24 obowiązują dwie metody logowania i autoryzacji:

- Logowanie hasłem i autoryzacja kodem SMS
- > Autoryzacja mobilna

Każdy Klient posiadający token sprzętowy <u>musi zmienić metodę logowania i autoryzacji</u> na jedną z powyższych metod.

W tym celu została przygotowana tzw. migracja narzędzi autoryzacji.

#### Wstęp (2)

Po zalogowaniu do nowego systemu BOŚBank24 zobaczysz ekran:

"Zmiana sposobu logowania i autoryzacji".

Na ekranie zostanie również wyświetlony numer telefonu jaki widnieje na Twoim koncie.

Numer powinien posiadać format +XX123456789 (prefiks + numer telefonu).

- Jeżeli numer posiada nieprawidłowy format (np. brakuje +48, widoczne są kreski lub spacje) dokonaj jego modyfikacji.
- Jeżeli nie jest prezentowany żaden numer wpisz numer telefonu komórkowego, na który będą wysyłane kody SMS w przypadku wyboru autoryzacji SMS lub na którym zainstalujesz aplikację BOŚtoken służącą do autoryzacji mobilnej.

Zmiana logowania i autoryzacji tokenem sprzętowym na logowanie hasłem i autoryzację kodami SMS Zmiana logowania i autoryzacji tokenem sprzętowym na logowanie hasłem i autoryzację kodami SMS (1)

1. Wybierz z listy rozwijalnej w polu "**Metoda uwierzytelnienia i autoryzacji**" opcję "**Hasło i kody SMS**". Kliknij "**DALEJ**".

| Z | miana sposobu logow                                                 | ania i autoryzacji                |         |  |
|---|---------------------------------------------------------------------|-----------------------------------|---------|--|
|   | Numer telefonu komórkowego<br>Metoda uwierzytelnienia i autoryzacji | +48 111111888<br>Hasto i kody SMS | (j)<br> |  |
|   |                                                                     | ANULUJ I WYLOGUJ                  |         |  |

Zmiana logowania i autoryzacji tokenem sprzętowym na logowanie hasłem i autoryzację kodami SMS (2)

2. Autoryzuj zmianę tokenem sprzętowym - w polu **"Klucz do podpisu"** wpisz swoje **hasło** oraz wskazanie tokena. Kliknij **"AKCEPTUJ"**.

<

Zmiana sposobu logowania i autoryzacji

| Numer telefonu komórkowego            | +4811111888               |
|---------------------------------------|---------------------------|
| Metoda uwierzytelnienia i autoryzacji | Hasto i kody SMS          |
| Kluoz do podpisu:                     |                           |
|                                       | AKCEPTUJ ANULUJ I WYLOGUJ |

Zmiana logowania i autoryzacji tokenem sprzętowym na logowanie hasłem i autoryzację kodami SMS (3)

3. Metoda logowania i autoryzacji została zmieniona. Kliknij "WYLOGUJ".

Na Twój telefon komórkowy został wysłany PIN do pierwszego logowania.

Zmiana sposobu logowania i autoryzacji

Zmiana wykonana poprawnie.

Wyloguj się a następnie wprowadź ponownie identyfikator oraz tymczasowy kod PIN, który został przesłany na Twój telefon.

WYLOGUJ

Zmiana logowania i autoryzacji tokenem sprzętowym na logowanie hasłem i autoryzację kodami SMS (4)

4. Na stronie logowania do BOŚBank24 wpisz swój Identyfikator do logowania.

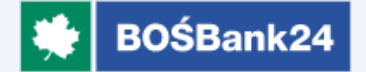

#### Logowanie

Zaloguj się do bankowości internetowej

Identyfikator

12345678

| MIE |
|-----|
|     |

### Pamiętaj o podstawowych zasadach bezpieczeństwa.

Przed wprowadzeniem Identyfikatora i Klucza sprawdź, czy:

- adres strony logowania rozpoczyna się od https
- w pasku adresu widoczna jest zamknięta kłódka
- certyfikat strony wystawiony jest dla BOŚ S.A.

Po zakończeniu pracy w aplikacji wyloguj się używając opcji Wyloguj, gwarantuje to poprawne zamknięcie twojej sesji.

Więcej informacji na temat bezpieczeństwa znajdziesz na stronie Banku: Zasady bezpieczeństwa

#### Zmiana logowania i autoryzacji tokenem sprzętowym na logowanie hasłem i autoryzację kodami SMS (5)

 W wyświetlanych polach wpisz 6-cio cyfrowy PIN, który otrzymałeś na swój telefon komórkow I kliknij "DALEJ"

#### Logowanie

Zaloguj się do bankowości internetowej

#### Kod dostępu

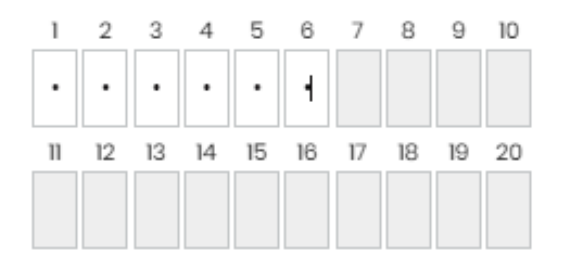

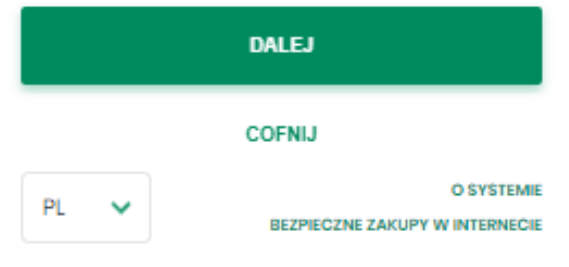

#### Pamiętaj o podstawowych zasadach bezpieczeństwa.

Przed wprowadzeniem Identyfikatora i Klucza sprawdź, czy.

- adres strony logowania rozpoczyna się od https
- w pasku adresu widoczna jest zamknięta kłódka.
- certyfikat strony wystawiony jest dla BOŚ S.A.

Po zakończeniu pracy w aplikacji wyloguj się używając opcji Wyloguj, gwarantuje to poprawne zamkniecie twojej sesji.

Więcej informacji na temat bezpieczeństwa znajdziesz na stronie Banku: Zasady bezpieczeństwa

Przed zalogowaniem do nowego systemu zalecamy aktualizację przeglądarki do najnowszej wersji. Minimalne, rekomendowane wersje przeglądarek:

- Google Chrome 68.x
- Mozilla Firefox 61.x
- Microsoft Internet Explorer ILx
- Microsoft Edge 44.x
- Safari 12.x (MacOS)

#### Zmiana logowania i autoryzacji tokenem sprzętowym na logowanie hasłem i autoryzację kodami SMS (6)

6. Logowanie potwierdź kodem jednorazowym zawierającym sześć cyfr, który otrzymasz w SMS. Kliknij "ZALOGUJ".

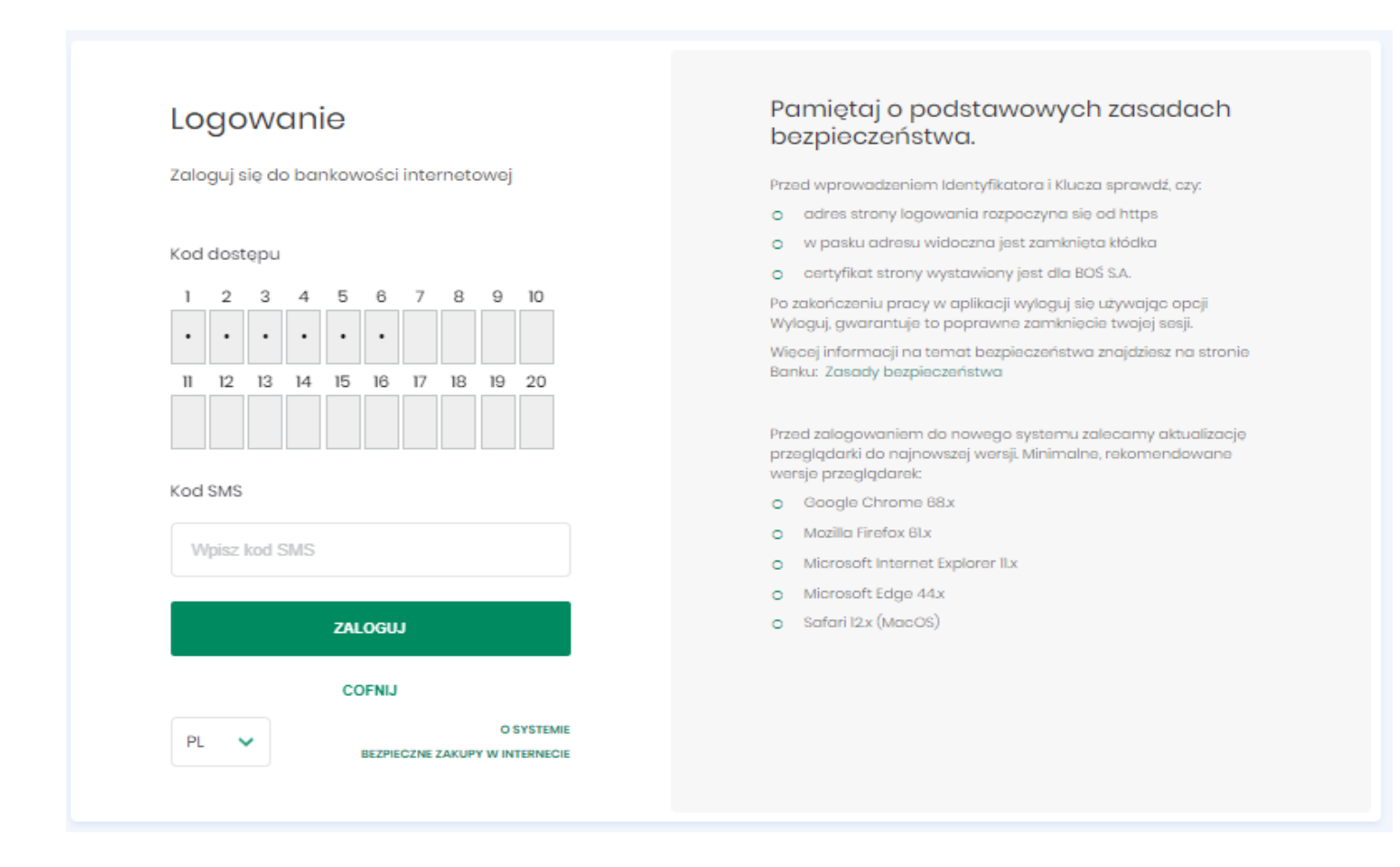

Zmiana logowania i autoryzacji tokenem sprzętowym na logowanie hasłem i autoryzację kodami SMS (7)

7. Ustal swoje hasło do logowania. Hasło powinno mieć od 8 do 11 znaków zgodnie z zasadam budowy haseł wyświetlonym z prawej strony formatki logowania.

| Polityka bezpieczeństwa banku wymaga zmiany<br>hasła.<br>dentyfikator użytkownika<br>12345678 | Zadbaj o zachowanie poufności swojego hasła. Nie<br>udostępniaj hasła innym osobom, na żadnych stronach<br>internetowych, pocztą elektroniczną, wiadomością SMS<br>lub w odpowiedzi na żądania otrzymane od pracowników<br>banku.<br>Definiując swoje hasło pamiętaj o zachowaniu zasad<br>bezpieczeństwa podczas korzystania z usług bankowości |
|-----------------------------------------------------------------------------------------------|----------------------------------------------------------------------------------------------------|
| Nowe hasto                                                                                    | elektronicznej.<br>Zasady budowy haseł są następujące:<br>o musi składać się z 8-11 znaków                                                                                                    |
| Powtórz nowe hasło                                                                            | <ul> <li>musi zawierać przynajmniej jedną wielką literę</li> <li>musi zawierać przynajmniej jedną małą literę</li> <li>nie powinien zaczynać się od cyfry zero</li> </ul>                                                                                                    |
| ZAPISZ I ZALOGUJ                                                                              |                                                                                                    |

Zostajesz zalogowany do BOŚBank24. Od teraz każdorazowo do logowania będziesz wykorzystywał ustalone przez siebie hasło plus jednorazowy kod SMS, a operacje autoryzował będziesz kodami SMS otrzymywanymi na telefon komórkowy.

## Zmiana logowania i autoryzacji tokenem sprzętowym na autoryzację mobilną

Zmiana logowania i autoryzacji tokenem sprzętowym na autoryzację mobilną (1)

1. Wybierz z listy rozwijalnej w polu "**Metoda uwierzytelnienia i autoryzacji**" opcję "**Autoryzacja mobilna**". Kliknij "**DALEJ**".

Zmiana sposobu logowania i autoryzacji

| Numer telefonu komórkowego            | +4811111888            | (i) |
|---------------------------------------|------------------------|-----|
| Metoda uwierzytelnienia i autoryzacji | Autoryzacja mobilna    | ~   |
|                                       | DALEJ ANULUJ I WYLOGUJ |     |

#### Zmiana logowania i autoryzacji tokenem sprzętowym na autoryzację mobilną (2)

2. Autoryzuj zmianę tokenem sprzętowym - w polu "Klucz do podpisu" wpisz swoje hasło oraz wskazanie tokena. Kliknij "AKCEPTUJ".

| <<br>Zm | niana sposobu logow                                                 | vania i autoryzacji                 |
|---------|---------------------------------------------------------------------|-------------------------------------|
| Μ       | Numer telefonu komórkowego<br>letoda uwierzytelnienia i autoryzacji | +48 11111888<br>Autoryzacja mobilna |
|         | Klucz do podpisu:                                                   |                                     |
|         |                                                                     | AKCEPTUJ ANULUJ I WYLOGUJ           |

#### Zmiana logowania i autoryzacji tokenem sprzętowym na autoryzację mobilną (3)

3. Metoda logowania i autoryzacji została zmieniona. Na Twój telefon komórkowy zostało wysłane "**Tymczasowe hasło logowania**", na podstawie którego ustalisz swoje hasło do logowania do BOŚBank24 oraz sparujesz konto z aplikacją **BOŚtoken**. Kliknij "**WYLOGUJ**".

#### Zmiana sposobu logowania i autoryzacji

Zmiana wykonana poprawnie.

Wyloguj się a następnie wprowadź ponownie identyfikator oraz tymczasowe hasło, które zostało przesłane na Twój telefon.

WYLOGUJ

Zmiana logowania i autoryzacji tokenem sprzętowym na autoryzację mobilną (4)

- 4. Otrzymałeś z Banku wiadomości SMS zawierającą **tymczasowe hasło logowania** (hasło ważne jest 7 dni) służące do zarejestrowania (sparowania) aplikacji BOŚtoken w Usłudze BOŚBank24 oraz do ustalenia hasła podczas pierwszego logowania do Usługi BOŚBank24.
- 5. Pobierz ze sklepu App Store (iOS) lub Google Play (Android) **aplikację BOŚtoken** służącą do autoryzacji mobilnej w Usłudze BOŚBank24 i zainstaluj ją na swoim smartfonie.

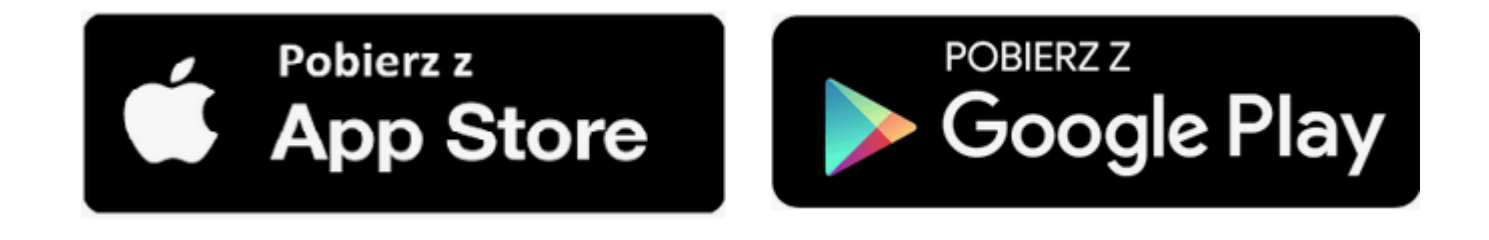

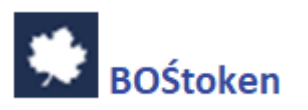

Zmiana logowania i autoryzacji tokenem sprzętowym na autoryzację mobilną (5)

6. Na stronie logowania do Usługi BOŚBank24 podaj swój identyfikator do logowania.

|                                                                      | BOŚBank24                                                                                                    |  |
|----------------------------------------------------------------------|----------------------------------------------------------------------------------------------------|--|
| Logowanie<br>Zaloguj się do bankowości internetowej<br>Identyfikator | Pamiętaj o podstawowych zasadach bezpieczeństwa.         Przed wprowadzeniem Identyfikatora i Klucza sprawdź, czy.         adres strony logowania rozpoczyna się od https         w pasku adresu widoczna jest zamknięta kłódka         certyfikat strony wystawiony jest dla BOS S.A.         Po zakończeniu pracy w aplikacji wyloguj się używając opcji Wyloguj, gwarantuje to poprawne zamknięcie twojej sesji.         Więcej informacji na temat bezpieczeństwa znajdziesz na stronie Bankur. Zasady bezpieczeństwa |  |
| PL V                                                                 |                                                                                                    |  |

Zmiana logowania i autoryzacji tokenem sprzętowym na autoryzację mobilną (6)

7. W polu "Hasło" wpisz tymczasowe hasło logowania otrzymane w wiadomości SMS.

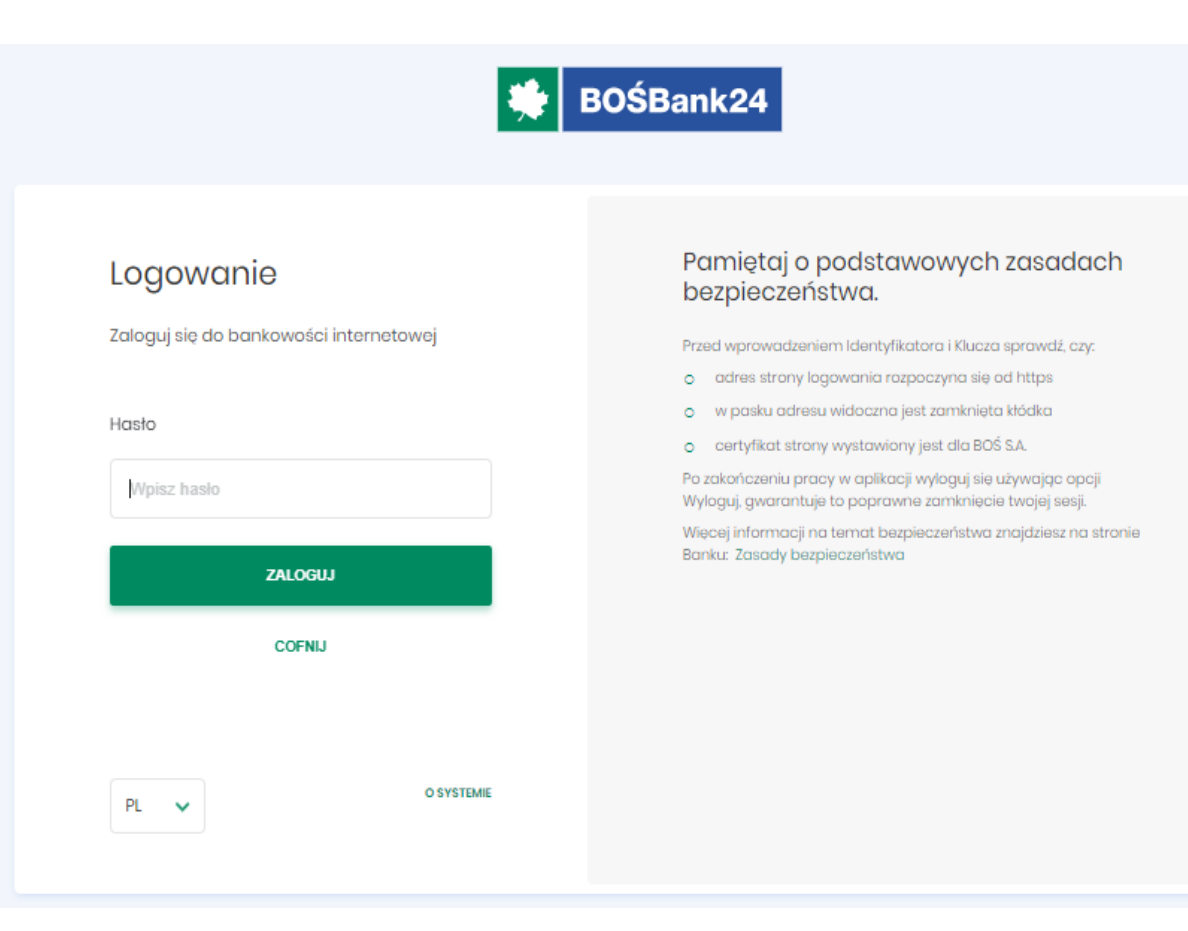

#### Zmiana logowania i autoryzacji tokenem sprzętowym na autoryzację mobilną (7)

 Ustal własne hasło do logowania do Usługi BOŚBank24 - będziesz go używać podczas każdego logowania.

Standard hasła:

- ✓ wymagana długość od 4 do 8 znaków,
- ✓ wymagana co najmniej jedna mała i jedna wielka litera,
- ✓ wymagana co najmniej jedna cyfra,
- ✓ wymagany co najmniej jeden znak specjalny.

| <ul> <li>Polityka bozpieczeństwa banku wymaga<br/>zmiany hasła.</li> </ul> | Zadbaj o zachowanie poufności swojego hasła. Nie<br>udostępniaj hasła innym osobom, na żadnych stronach<br>internetowych, pocztą elektroniczną, wiadomością SMS |
|----------------------------------------------------------------------------|----------------------------------------------------------------------------------------------------|
| Identyfikator użytkownika                                                  | banku.                                                                                                    |
| Nowe hasto                                                                 | Definiując swoje hasło pamiętaj o zachowaniu zasad<br>bezpieczeństwa podczas korzystania z usług bankowości<br>elektronicznej.                                  |
|                                                                            | Zasady budowy haset są następujące:                                                                                                    |
|                                                                            | o musi składać się z 4-8 znaków                                                                                                    |
| Powtórz nowe hasło                                                         | <ul> <li>musi zawierać przynajmniej jeden znak specjalny</li> </ul>                                                                                             |
|                                                                            | <ul> <li>musi zawierać przynajmniej jedną wielką literą</li> </ul>                                                                                              |
|                                                                            | <ul> <li>musi zawierać przynajmniej jedną matą literę</li> </ul>                                                                                                |
|                                                                            | <ul> <li>musi zawierać przynajmniej jedną cyfrę</li> </ul>                                                                                                    |

Zmiana logowania i autoryzacji tokenem sprzętowym na autoryzację mobilną (8)

9. System wyświetli okno zatytułowane "Dodawanie urządzenia autoryzacyjnego". Wpisz w polu "Nazwa urządzenia" dowolną nazwę urządzenia, np. Jan23.

| November 24 BOŚBank24                     |                                                                                                    |  |  |
|-------------------------------------------|----------------------------------------------------------------------------------------------------|--|--|
| Urządzenie autoryzujące                   | Pamiętaj o podstawowych zasadach<br>bezpieczeństwa.                                                                                                    |  |  |
| Nazwa urządzenia                          | Przed wprowadzeniem Identyfikatora i Klucza sprawdź, czy:<br>o adres strony logowania rozpoczyna się od https                                                                                                    |  |  |
| Nadaj nazwę własną dla aplikacji BOStoken | <ul> <li>w pasku adresu widoczna jest zamknięta kłódka</li> <li>certyfikat strony wystawiony jest dla BOŚ S.A.</li> </ul>                                                                                                  |  |  |
| DALEJ                                     | Po zakończeniu pracy w aplikacji wyloguj się używając opcji<br>Wyloguj, gwarantuje to poprawne zamknięcie twojej sesji.<br>Więcej informacji na temat bezpieczeństwa znajdziesz na stronie<br>Banku: Zasady bezpieczeństwa |  |  |
| COFNIJ                                    |                                                                                                    |  |  |
|                                           |                                                                                                    |  |  |
|                                           |                                                                                                    |  |  |
|                                           |                                                                                                    |  |  |
|                                           |                                                                                                    |  |  |
|                                           |                                                                                                    |  |  |

Zmiana logowania i autoryzacji tokenem sprzętowym na autoryzację mobilną (9)

10. Na kolejnym ekranie zobaczysz 6-cio cyfrowy kod aktywacyjny, który należy przepisać do aplikacji BOŚtoken.

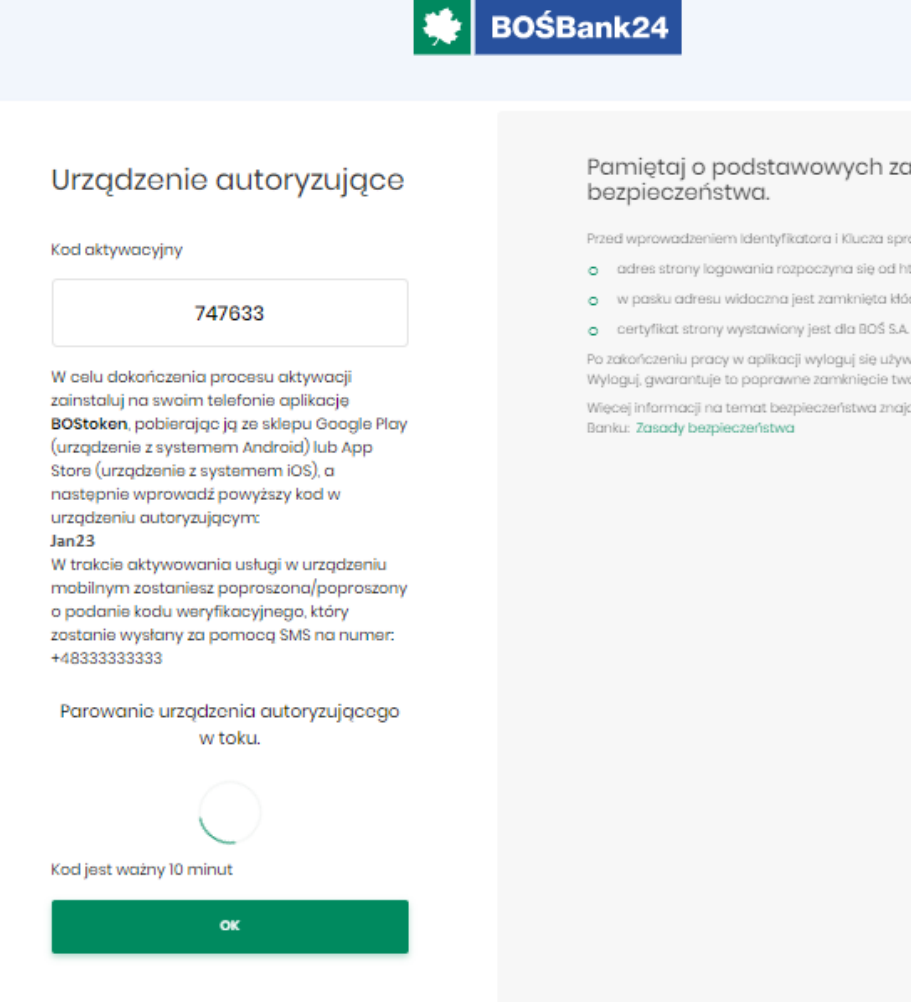

#### Pamiętaj o podstawowych zasadach

Przed wprowadzeniem Identyfikatora i Klucza sprawdź, czy:

- adres strony logowania rozpoczyna się od https
- w pasku adresu widoczna jest zamknięta kłódka

Po zakończeniu pracy w aplikacji wyloguj się używając opcji Wyloguj, gwarantuje to poprawne zamknięcie twojej sesji.

Więcej informacji na temat bezpieczeństwa znajdziesz na stronie

Zmiana logowania i autoryzacji tokenem sprzętowym na autoryzację mobilną (10)

11. Uruchom w telefonie aplikację BOŚtoken. W kroku 1/4 przepisz 6-cio cyfrowy kod aktywacyjny wyświetlony w Usłudze BOŚBank24. Otrzymasz kolejny kod (parowania) w wiadomości SMS.

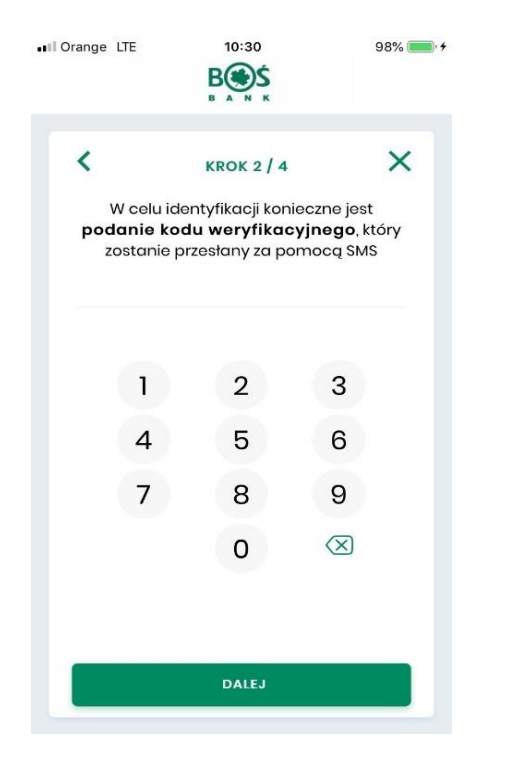

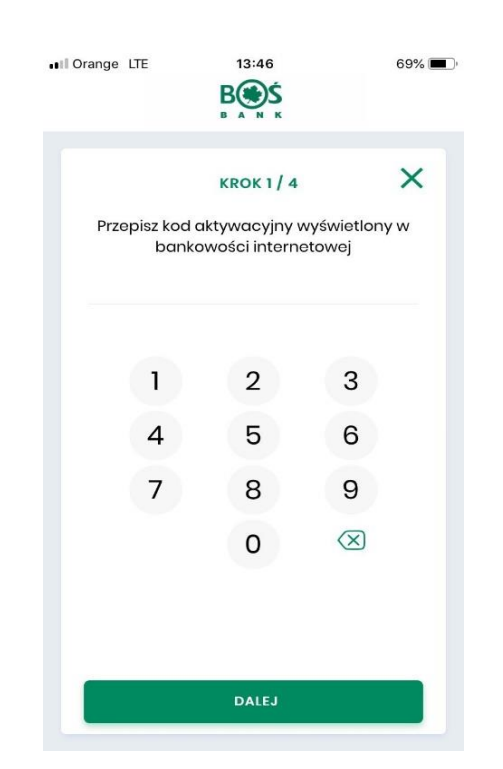

12. W kroku 2/4 podaj otrzymany w wiadomości SMS dodatkowy 6-cio cyfrowy kod weryfikacyjny (parowania).

Zmiana logowania i autoryzacji tokenem sprzętowym na autoryzację mobilną (11)

13. W krokach 3/4 oraz 4/4 **ustal i potwierdź własny numer PIN** (5-8 cyfr), który będzie służył do uruchamiania aplikacji BOŚtoken i autoryzacji operacji w Usłudze BOŚBank24.

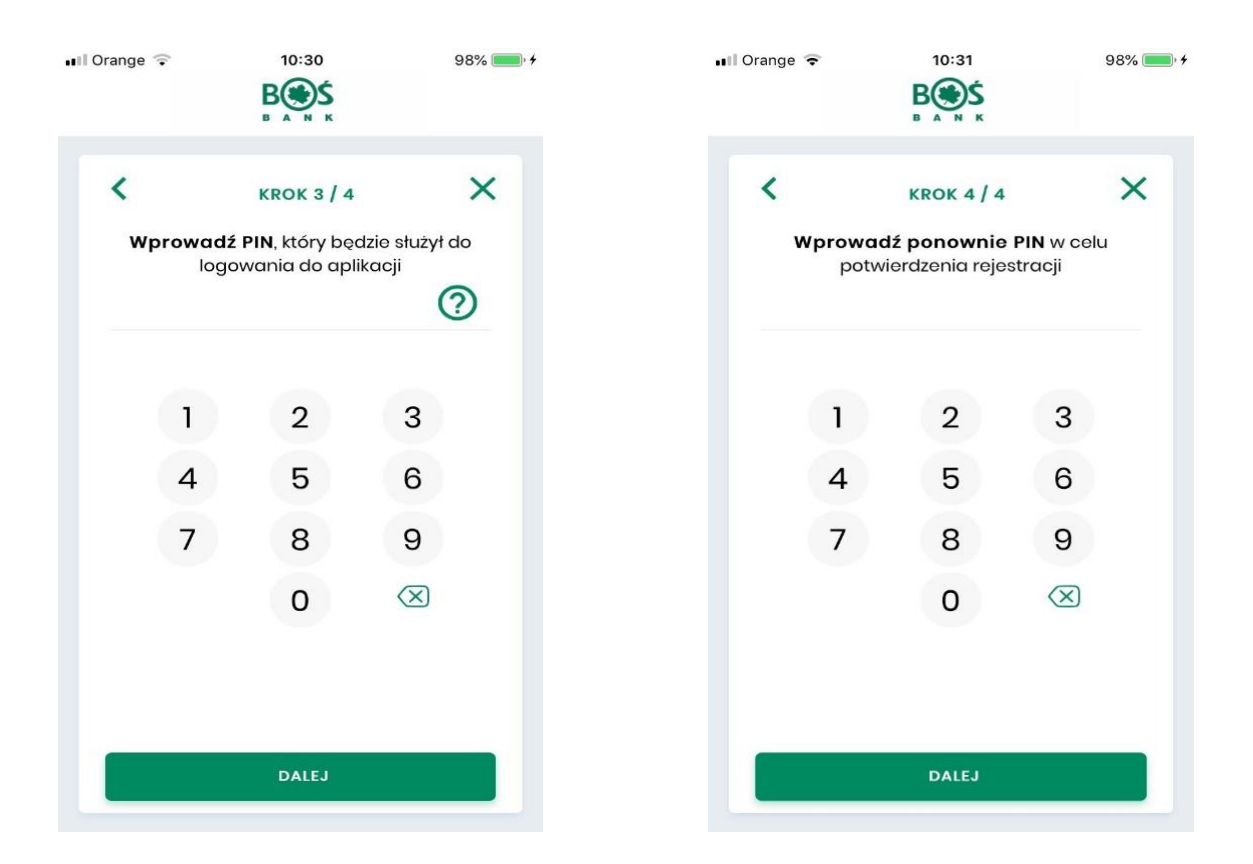

14. Urządzenie zostało sparowane, zostajesz automatycznie zalogowany do Usługi BOŚBank2

# **KONIEC**